# USB2.0 Storage Enclosure kit **RS-U2EC5** ユーザーズマニュアル

目次

| 1. | はじめに          | 1  |
|----|---------------|----|
| 2. | インストールのまえに    | 2  |
| 3. | セットアップ        | 4  |
| 4. | 取り外し          | 10 |
| 5. | フォーマットユーティリティ | 11 |
| 6. | オプション         | 14 |
| 7. | 仕様            | 14 |

2001 年 10 月 第 2.0 版 ラトックシステム株式会社

## **RATOC** Systems, Inc.

## 1. はじめに

この度はRS-U2EC5をお買い上げいただき、誠にありがとうございます。末永くご愛 用賜りますようお願い申し上げます。

本書は本製品の導入ならびに運用方法を説明したマニュアルです。

本製品を正しく安全にご使用いただくため、ご使用の前に必ず本書をお読みくださ い。

また、<u>添付のセットアップディスク(CD-ROM)に入っている README ファイルには本書</u> に記載できなかった最新情報がありますので、あわせてご覧ください。

#### 本製品に関するお問い合わせ

本製品に関するご質問がございましたら、下記までお問合せください。なお、 ご質問に対する回答は、下記営業時間内となりますのでご了承ください。ま た、ご質問の内容によりましては、弊社でのテスト・チェック等の関係上、回 答までに時間を要する場合もございますので、予めご了承ください。

ラトックシステム株式会社 サポートセンター 〒 556-0012 大阪市浪速区敷津東 1-6-14 朝日なんばビル TEL 大阪:06-6633-0190 東京:03-3837-3010 FAX 06-6633-3553 (FAX は 24 時間受付 ) 営業時間 月曜 ~ 金曜 10:00 ~ 17:00 土曜・日曜・祝日および弊社指定の休日を除く

ホームページで最新の情報をお届けしております。

ご質問もここから入力できます。

http://www.ratocsystems.com/

## 2. インストールのまえに

#### 2-1. パッケージ内容の確認

本のパッケージには以下のものが同梱されております。

万一、不足のものがある場合は、お手数ですが、製品をお買い求め頂きました販売店 にご連絡ください。

< パッケージ同梱内容一覧 > RS-U2EC5 5 インチケース本体 電源(AC)ケーブル(電源3P 2P変換プラグ付) USB2.0 Hi-Speedケーブル(1m) 取り付けネジセット サポートソフトウェア CD-ROM ユーザーズマニュアル(本書) 保証書

#### 2-2. 対応 0S

Windows Me /98 SE /2000 /XP

#### 2-3. 対応機種

USBインターフェイスを標準装備もしくは弊社製 USB ボード /PC カードを装備した 以下の機種

PC/AT 互換機 (DOS/V) PC98-NX

#### 2-4. 各部の名称

【前面】

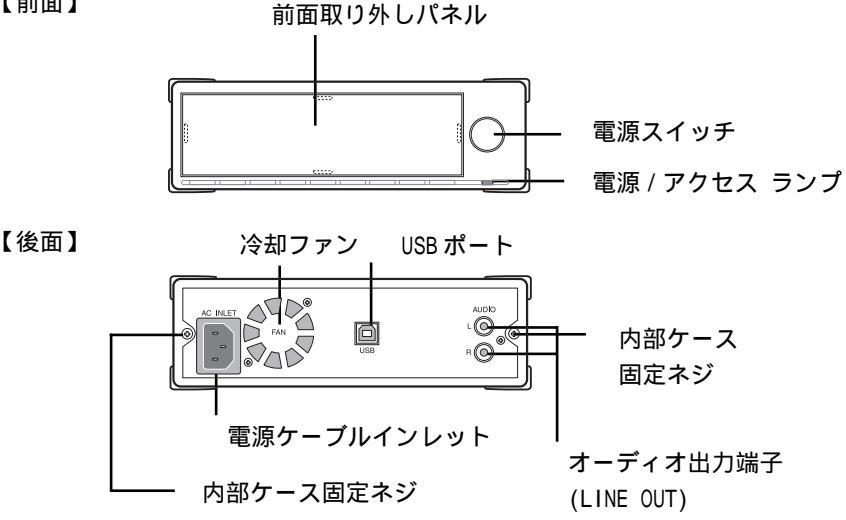

前面取り外しパネル 【前面】 前面取り外しパネルを外すことにより、5インチドライブの装着が可能。 電源 / アクセス ランプ 電源投入中、緑色に点灯します。 雷源スイッチ 電源のオン / オフを切り替えます。

【後面】 電源ケーブルインレット 付属の電源ケーブルを接続し、ドライブ本体に電源を供給します。 冷却ファン ドライブ内の空気を強制排出することにより、内部を冷却します。 USBポート USB ケーブルでパソコンと接続します。 オーディオ出力端子(LINE OUT) 音楽 CD 等のステレオオーディオ信号を取り出すための端子です。 アンプ機能内蔵のスピーカに接続することにより、サウンドを聞くこと ができます。 内部ケース固定ネジ 内部ケースと固定しています。

## 3. セットアップ

ここでは、RS-U2EC5のセットアップについて説明します。 下記手順に従って、ドライブのセットアップを行ってください。

#### 3-1. ドライブの組込み

(1) で示す内部ケース固定ネジは取り外されていますので、 背面を押し て、内部ケースを押し出してください。前面パネルを無理に引っ張ると、 パネルが破損する恐れがありますので、ご注意ください。

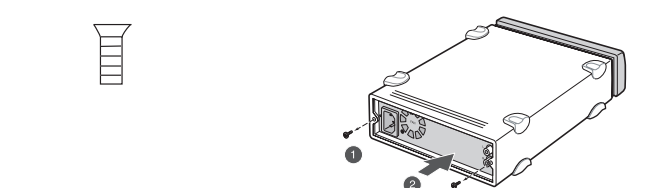

(2) 天板をスライドさせて、取り外してください。

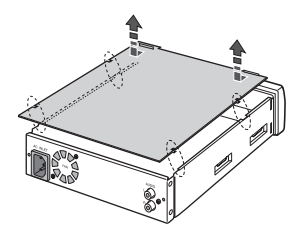

(3)CD-ROMドライブを組み込む場合には、下図で示すように、ツメを指で押して、前面パネルを取り外してください。5インチドライブを組み込まない場合は、取り外す必要はありません。ステップ(6)へお進みください。

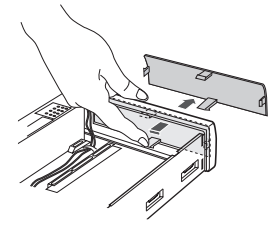

(4)CD-ROMドライブを挿入口から組み込み、下図で示すように、IDEケーブル、電源ケーブル、オーディオケーブル(アナログ)を差込んでください (赤線がR、白線がLです)。又、IDEのジャンパー設定は、MASTERにしてください。

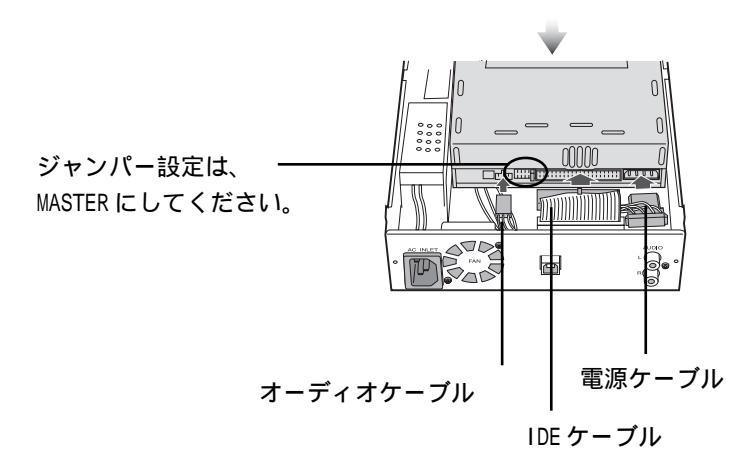

(5)添付のネジで固定し、天板と外部ケースを取り付けてください。 (次頁の[注意]を必ずお読みください。)

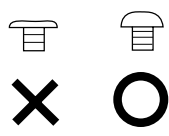

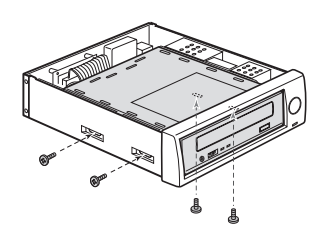

ネジ山の幅が短いミリネジを 使用します。

(6)HDドライブを組み込む場合には、下図で示すように、IDEケーブル、
 電源ケーブルを差込んでください。又、IDEのジャンパー設定は、
 MASTER にしてください。Western Digital 製のHDドライブをご使用の場合のジャンパー設定は、SINGLE にしてください。

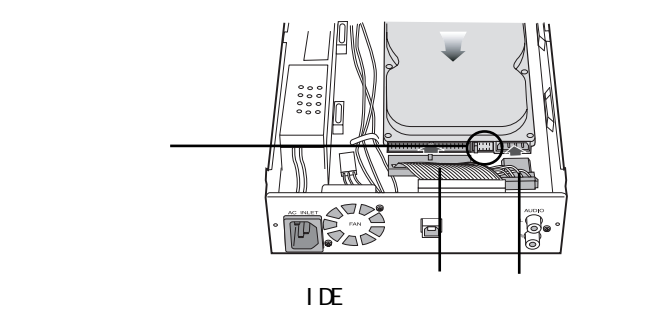

(7)添付のネジで固定し、天板と外部ケースを取り付けてください。

(下記[注意]を必ずお読みください。)

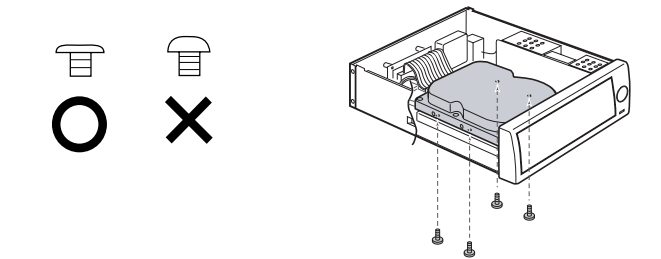

#### 注意

下記の破損が生じた場合は、有償となりますので、ご注意ください。

- 1.外部ケースを内部ケース固定ネジで取付け時、きつく締め 過ぎる とプラスチック部分が破損しますので、ご注意願います。
- 2. 前面パネルを持って持ち運ぶ等は、行わないで下さい。 前面パネルのツメが破損する恐れがあります。

#### 3-2. 電源ケーブルの接続

添付の電源ケーブルを使ってRS-U2EC5をコンセントに接続します。電源ケー ブルのプラグ形状はアース線を含めた3ピンになっていますが、コンセントが 2ピンの場合は添付の3P 2P 変換プラグを使用して接続してください。電 源プラグおよび変換コネクタは根元まで確実に差し込んでください。

#### 3-3.USB2.0 ケーブルの接続

USB2.0ケーブルを使って、RS-U2EC5をパソコンのUSBポートに接続します。

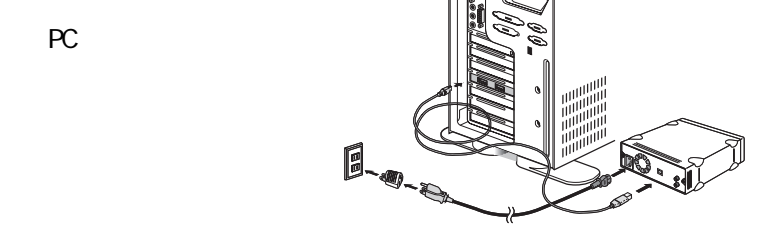

#### 3-4.RS-U2EC5 のインストール

#### 3-4-1.Windows XP/2000/Windows Me をご使用の場合

Windows XP/2000 およびWindows Me は、ドライバが標準で組み込まれている ので、特別な作業をすることなく、接続するだけでRS-U2EC5のインストール が完了します。2-2、2-3の手順に従ってRS-U2EC5をWindowsマシンに接続し 電源をオンにします。下図のように、マイ・コンピュータにドライブが追加 されていれば、インストール完了です。Windows 98 SEをご使用の場合は、次 の2-4-2を参照して、インストールを行ってください。

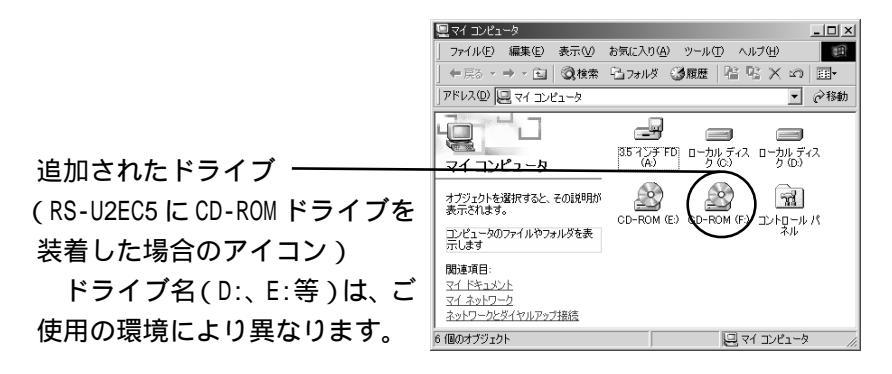

#### 3-4-2.Windows 98 SE をご使用の場合

Windows 98 SE ご利用の場合は、2-2、2-3の手順に従ってRS-U2EC5をWindowsマシンに接続し電源をオンにしてください。

(1)Windows 98 SE の場合は、下記のいずれかの画面が起動します。
 製品添付の RS-U2EC5 の CD-ROM を挿入して、[次へ]をクリックしてください。

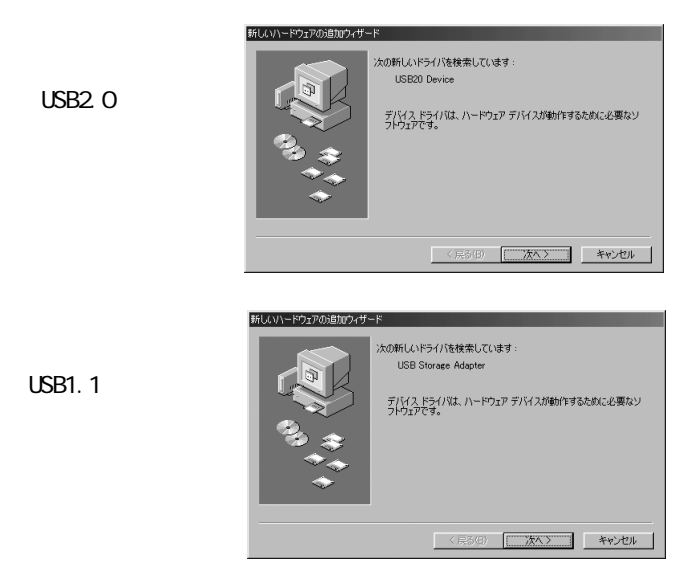

(2)[使用中のデバイスに最適なドライバを検索する(推奨)]を 選択して[次 へ]をクリックしてください。

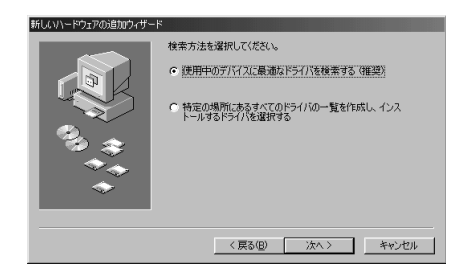

(3)[CD-ROM ドライブ(C)]を選択して[次へ]をクリックしてください。

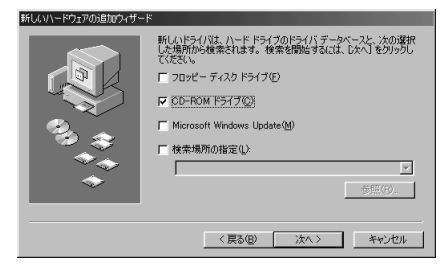

(4) [次へ]をクリックしてください。(USB Storage Apater V3 (TPP)と表示される場合もあります。)

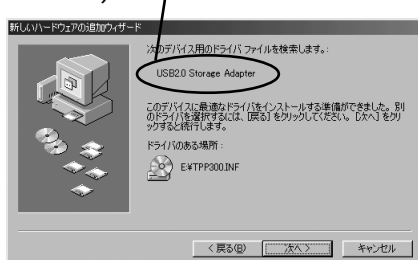

(5)[完了]をクリックしてください。(USB Storage Apater V3 (TPP)と 表示される場合もあります。)

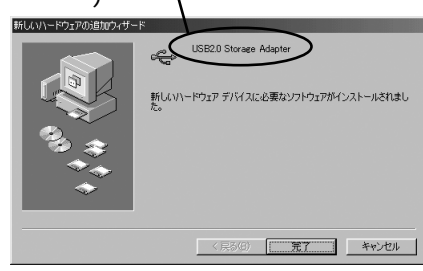

下図のように、マイ・コンピュータにドライブが追加されていれば、インス トール完了です。

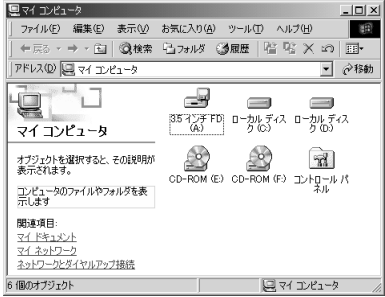

本製品を取り外す場合は、下記手順に従ってください。

1)タスクトレイにある緑色の矢印のついた取り外しアイコンを左クリックします。

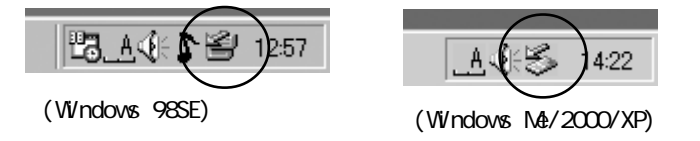

2)下記の例に示す取り外しメニューが表示されますので、それを選択してください。

| ST310215 Aを安全に取り外す:ドリアブ(F:)<br>「ビス」 二マーニマトロン 1405 0 | DDを接続したとき<br>S:Windows 98SE)         |
|-----------------------------------------------------|--------------------------------------|
| USB ディスク - ドライブ (F3) の停止<br>(例:HDDを打<br>1423        | 接続したとき OS:Windows Me)                |
| USB 大容量記憶装置デバイス - ドライブ (F:) を停止します                  | (例:HDDを接続したとき<br>OS:Windows 2000/XP) |

3)下記のような取り外し可能のメッセージが表示されますので、[OK]をクリックして、ドライブをとりはずしてください。

| 313 2トレージ装置を取り外しても安全です 図 57310215 Aのストレージ装置を取り外しても安全です。 OK             | (例:HDDを接続したとき<br>OS:Windows 98SE)    |
|------------------------------------------------------------------------|--------------------------------------|
| ハードウェアの取りかし いSB ディスグ は安全に取り外すことができます。<br>のK                            | HDDを接続したとき OS:Windows Me)            |
| ハードウェアの取り外し X<br>・<br>・<br>USB 大容量記憶装置デバイス'は安全に取り外すことができます。<br>・<br>のK | (例:HDDを接続したとき<br>OS:Windows 2000/XP) |

## 5. フォーマットユーティリティ

ここでは、添付のWindows 98SE/Me 用フォーマットユーティリティについて、説明 します。

添付のユーティリティを使用して、ファイルシステムの変更や、フォーマット を行うことができます。下記の手順に従ってくだい。

(下記の図は、10GbytesのHDドライブを使用した時のものです。下記画面上の デバイス情報は、HDドライブにより異なります。)

- (1)本製品が接続され電源が入っていることをご確認ください。
- (2)添付 CD-ROM を CD-ROM ドライブに挿入してください。
- (3)[マイ コンピュータ]を開き、CD-ROMドライブイコンをダブルクリックして [Rhd-U2]フォルダの下の[Formatter]フォルダにあるFRFMTW9X.EXEを実行し てくだい。
- (4)ドライブの選択画面が表示されますのでドライブを選択し、[選択]をクリックしてください。

| 💽 ドライブの選択                       | ×      |
|---------------------------------|--------|
| ドライブを選択してください・・・                |        |
| HA#0,ID:0,LUN:0 (HardDisk) ST31 | 10215A |
|                                 |        |
| 選択                              | 終了     |

#### (注意)

ドライブの選択画面には、USBインターフェースの他に、SCSI、IDEに接続されて いるデバイスが表示されます。

このユーティリティを使用すると、HD、Zip等のストレージデバイスをフォーマットすることはできますが、CD-R、CD-RW、DVD-R、DVD-RAMをフォーマットすることはできません。

このユーティリティは、Windows 98SE、Windows Me上でのみ動作します。 Windows 2000/XPの場合には、Windows 2000/XPのディスク管理を用いて行い ます。但し、お使いのHDドライブが 32GBytes以上の場合には、ファイル形式 は、NTFSを選択してください。FAT32では、[失敗しました]のメッセージが表 示されますので、ご注意ください。詳細につきましては、Windows 2000/XPの 書籍や、ヘルプファイルをご参照ください。

(5) フォーマットユーティリティ画面が表示されますので[処理]メニューから [メディア初期化]を選択してください。

| 💽 フォーマットユ                                                                                                    | ーティリティ                 |                     |                                              |                    | ×               |
|----------------------------------------------------------------------------------------------------|------------------------|---------------------|----------------------------------------------|--------------------|-----------------|
| ファイル(E)         処理(E)         オフ % a ½(O)           区面印除(D)            区面印除(D)            ケディア初期化            他のドライフを選択(S)            フォーマットタイフ         ?? |                        | SCSI II<br>43 MByt  | 3.05<br>) : 0<br>e<br>/AT FDISK <del>]</del> | LUN : 0<br>Est     |                 |
| Partition No.                                                                                                    | VolumeLabel<br>NO NAME | FileSystem<br>FAT32 | Size(MB)<br>9726.9                           | StartCylinder<br>0 | EndCylind<br>12 |
| ▲ ● ● ● ● ● ● ● ● ● ● ● ● ● ● ● ● ● ● ●                                                                                                    |                        |                     |                                              |                    |                 |

- (6)初期化画面が表示されますので 初期化 × フォーマット形式を選択してくだ Device Information ST310215A 3.05 さい。 HA#:0 SCSLID:0 LUN:0 全容量:9729.43 MBvte フォーマット形式を選択してください・・・ ● IBM-PC/AT FDISK形式 通常はこの形式を選んでください (PC/AT,PC98とも有効) へ NEC PC98(92) 形式 (注意) ○ スーパーフロッピー(FD)形式 本製品では、物理フォーマットを行 うことはできません。他の SCSI HDD 「物理フォーマットも行う 用に設けられた設定ですので、 チェックをいれないでください。 ÖK キャンセル
  - (7)確認メッセージが2回表示され ますので、問題がなければ**[OK]** をクリックします。
  - (8)区画を確保してくださいのメッ セージが表示されますので、 [OK]をクリックしてください。
  - (9)(5)に示した画面が表示されま

す。[処理]メニューから[区画 作成]を選択してください。 その後、右図の区画作成画面が 表示されます。ファイルシステム を選択し、作成したいパーティ ションサイズを決め、フォー マットを行う場合には、

[フォーマット処理を行う]に チェックをいれてください。 その後、[OK]をクリックしてくだ さい。

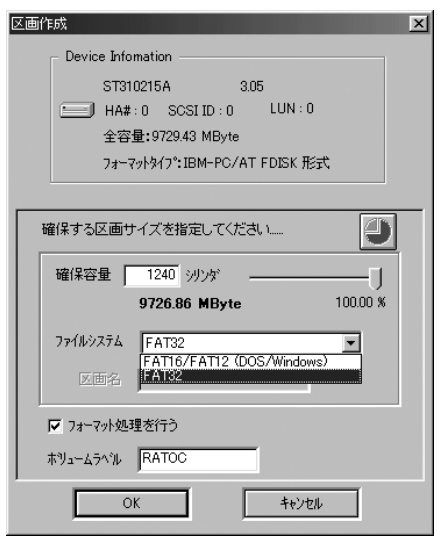

## 6.オプション

オプション製品を以下にご紹介します。 RCL-USB2-01 USB2.0 ケーブル(1m)

オプション品のご注文、お問い合わせは、㈱アール・ピー・エス にて承ります。

TEL.06-6631-5222 FAX.06-6633-8295

オンラインによるご注文も受付けております。 https://rps.ratocsystems.com/

### 7. 仕様

| インターフェース: | USB2.0/1.1                    |
|-----------|-------------------------------|
| 外形寸法 :    | 197mm(W) x 250mm(L) x 65mm(H) |
| 電源電圧:     | AC100V - 240V、 50/60Hz        |
| FAN :     | 40mm X 40mm、 Ball Bearing     |

ラトックシステム株式会社 サポートセンター宛 送信先 06-6633-3553

## RS-U2EC5 質問用紙

ユーザ情報をご記入願います。

| 会社名・学校名 | (法人登録の場合) |
|---------|-----------|
| 所属・部署   | (法人登録の場合) |
| 氏名      |           |
| 住所      | <b>T</b>  |
| e-mail  |           |
| 電話番号    |           |
| FAX 番号  |           |
| 製品型番    |           |
| シリアル番号  |           |
| 販売店名    |           |
| 購入年月日   |           |

#### パソコン情報、ご質問内容をご記入願います。

| パソコン機種名 | メーカー名:           | 型番: |
|---------|------------------|-----|
| 使用 0S   | Windows (        | )   |
|         | メーカー名:           | 型番: |
| 接続機器    | メーカー名:           | 型番: |
|         | メーカー名:           | 型番: |
| ご質問内容   |                  |     |
| 添付資料    | デバイスマネージャのシステム概要 |     |

デバイスマネージャのシステム概要の印刷方法

(1)[スタート] メニューから[設定] - [コントロールパネル] を開き、[システム] をダブルクリックします。

(2)[デバイスマネージャ] タブをクリックし、[印刷] ボタンをクリックします。

(3)[レポートの種類] で「システムの概要」を選択し、[ OK] ボタンをクリックします。